1. Masuk ke login um.ugm masing-masing untuk mendapatkan nomor registrasi dan nomor peserta

←)→ C" @ 🕕 🛈 🔒 https://um.ugm.ac.id/admisi/index.php/pendaftaran/peserta/registrasi/OWhFUHJXbVBzSIU3eGYz 110% … 🗵 🏠 III\ 🗉 💩 П t 🕨 20 🖨 D Direktorat Pendidikan dan Pengajaran Universitas Gadjah Mada Bukti Registrasi Tanggal : 14-06-2019 ID Registrasi : Nomor Registrasi : Nomor Peserta : Jalur Seleksi : Nama Ringkas : Nama Lengkap :

https://um.ugm.ac.id/v.2015/id\_home.php?d=depan

2. Untuk pembuatan email masuk ke laman <u>https://sso.ugm.ac.id/cas/login</u> Pilih Create an account

| $\overleftarrow{ \boldsymbol{\leftarrow}} \rightarrow ~ \boldsymbol{G}$ | ۵         |                 | 🛈 🔒 https://sso.ugm.ac.        | d/cas/login?service= | https%3A% | 62F%2Fugmail               | l.ugm.ac.id%2F                 |                                | 6                                   | 0 ☆         | lii\       |    | 80 | ٢ |
|-------------------------------------------------------------------------|-----------|-----------------|--------------------------------|----------------------|-----------|----------------------------|--------------------------------|--------------------------------|-------------------------------------|-------------|------------|----|----|---|
|                                                                         | ٢         | Universita      | s Gadjah Mada                  |                      |           | AC                         | ADEMIC PORTAL                  | IT CENTER                      | LIBRARY                             | RESEARCH    | SUPPORT    |    |    |   |
|                                                                         |           |                 | Single Sign On                 |                      |           |                            |                                |                                |                                     |             |            |    |    |   |
|                                                                         |           | Ent             | er your UGM ID and Passwo      | ord                  |           |                            |                                |                                |                                     |             |            |    |    |   |
|                                                                         |           | UGM ID (without | @*.ugm.ac.id):                 |                      |           |                            |                                |                                |                                     |             |            |    |    |   |
|                                                                         | Password: |                 |                                |                      |           |                            |                                |                                |                                     |             |            |    |    |   |
|                                                                         |           | Uarn me befor   | e logging me into other sites. |                      |           |                            |                                |                                |                                     |             |            |    |    |   |
|                                                                         |           |                 | AR                             | Forgot password?     |           |                            |                                |                                |                                     |             |            |    |    |   |
|                                                                         |           |                 | Do not have an account?        |                      |           |                            |                                |                                |                                     |             |            |    |    |   |
|                                                                         |           |                 | Create an account              |                      | For<br>do | r security i<br>ne accessi | reasons, plea<br>ng services t | ase Log Out a<br>hat require a | and Exit your we<br>authentication! | b browser v | when you a | re |    |   |

| ← → ♂ ✿ | 🛈 🔒 https://simaster.ugm. | ac.id/portal/daftar_akun/myugm                                                                                                    |                                                                                                    | 70% … 🛛 ☆ | III\ 🗉 💩 🛎 😑                          |
|---------|---------------------------|----------------------------------------------------------------------------------------------------|----------------------------------------------------------------------------------------------------|-----------|---------------------------------------|
|         |                           | 🕼 [Nomor Peserta] Daftar Aku                                                                                                    | in Email UGM                                                                                                    |           | · · · · · · · · · · · · · · · · · · · |
|         |                           | Halaman 1                                                                                                    | Halaman 2                                                                                                    |           |                                       |
|         |                           | Bethere however is the margine     Bethere however is the margine     Bethere and the margine     Bethere and the margine is the margine is the margine | Commonly for a first set of the set of the set of       |           |                                       |
|         |                           |                                                                                                    | Control of the second second s |           |                                       |
|         |                           | Informati Daftar Akun     Apkilia Anda sudda mempunya     pedadirana emai dag subpat     pedadirana emai dag subpat     Direktorat Statem dan Sumbar I                                                                                                    | Nome Register<br>Nome Netro<br>Enropet Late<br>Enropet Late<br>Enropet Late<br>Enroll UGM, Ando todal, perla problemation<br>data berging permutationen directionen discher<br>enrolle enroll laten data demonstrate per<br>Andoremen pacific Nami dam jum bergis                                                                                                    |           |                                       |
|         |                           | Mohon maaf, data yang Saudara isika                                                                                                    | in tidak cocok / sesuai.                                                                                                    |           |                                       |
|         |                           | Nomor<br>Registrasi*<br>Nomor<br>Peserta*                                                                                                    |                                                                                                    |           |                                       |
| TH. AN  |                           | Tanggal<br>Lahir*                                                                                                    | «Kembali xi ariut                                                                                                    |           |                                       |
|         |                           | Copyright © Universitas Gadjah Mada 2019                                                                                                    |                                                                                                    |           |                                       |

3. Nomor registrasi dan no peserta digunakan untuk membuat email

4. Mohon mencatat email dan passwornd untuk digunakan login bebas perpustakaan <u>https://unggah.etd.ugm.ac.id/</u>

| ← → C (                                                                                                    | R 🖈 🖻   🌒 🗄                                                               |
|----------------------------------------------------------------------------------------------------|---------------------------------------------------------------------------|
| 🍲 UNGGAH MANDIRI UGM                                                                                                    | Bantuan: 🚫 WA. 0857 2508 1628 🛛 🔤 infounggah@ugm.sc.id                    |
|                                                                                                    |                                                                           |
| Pengumuman                                                                                                    | Login                                                                     |
| Lembar Pernyataan Bebas Plagiasi karya akhir mahasiswa( TA, Skripsi, tesis, dan disertasi)<br>Lembar Pernyataan Bebas Plagiasi karya akhir mahasiswa( TA, Skripsi, tesis, dan disertasi) mulai periode wisuda januari 2019 akan mnggunakan<br>format baru sesuai edaran berikut: <u>Unduh</u>                                                                                                    | Gunakan Akun Email UGM tanpa @*.ugm.ac.id<br>Usemame<br>Password<br>Login |
| Informasi untuk Calon Wisudawan Periode Wisuda Juli 2019  Batas Waktu penyerahan Karya Akhir : <b>Rabu. 26 Juni 2019 pukul 12.00 WIB. (Tanggal 1 Juni - 9 Juni 2019 Libur Lebaran)</b> Revisi masih dapat dilakukan hingga pukul 16:00 WIB. Karya akhir yang teriambat diajukan akan diproses kembali setelah batas waktu pendaftaran wisuda berakhir. Sebelum melakukan unggah mandiri, pastikan Anda memenuhi persyaratan berikut Ini: Mahasiswa UGM Aktif Memiliki Akun Email UGM.**) ********************************** | Lupa password? Hubungi <u>DSSDI UGM</u>                                   |
| MULAI ALUR UNGGAH MANDIRI<br>KARYA AKHIR MAHASISWA UGM                                                                                                    |                                                                           |

#### 5. Masukkan nama dan NIM

| $(\leftarrow)$ | C û                      |                    | 🛈 🔒 https://ung     | gah.etd. <b>ugm.ac.id</b> /index.p | ohp?mod=login_default&sul | o=Verifikasi&act=view&typ | =html&failed=1 | … ⊠ ☆ | 111 | • | BP 🕃 |
|----------------|--------------------------|--------------------|---------------------|------------------------------------|---------------------------|---------------------------|----------------|-------|-----|---|------|
| н              | alaman Depan             | Logout             |                     |                                    |                           |                           |                |       |     |   |      |
| Identitas      | yang dimasuk             | kan tidak so       | esuai dengan data : | ıkademik.                          |                           |                           |                |       |     |   |      |
| Valida         | si Identitas             | Penggun            | a                   |                                    |                           | _                         |                |       |     |   |      |
| Nama           | Sesuai KTM/ UG           | GM Card            |                     |                                    |                           |                           |                |       |     |   |      |
| NIM            |                          |                    |                     |                                    |                           |                           |                |       |     |   |      |
|                |                          | GADJAH MADA        |                     |                                    |                           |                           |                |       |     |   |      |
|                | NAMA MAI<br>09/123123/PA | HASISWA<br>1/12844 | GAMACARD            |                                    |                           |                           |                |       |     |   |      |
|                |                          | HASIS(A/A)         |                     |                                    |                           |                           |                |       |     |   |      |
| Cek Id         | lentitas                 |                    |                     |                                    | -                         |                           |                |       |     |   |      |

6. Pilih OK (artinya bebas pustaka UGM)

| ← → ♂ û                       | 🛈 🔒 https://unggah.etd.ugm.ac.i                                    | d/index.php?mod=bebas_pinjam⊂=FormBebasPinjam&act=view&typ=html                                                                                                | … ⊠ ☆                                               | III\ 🗉 🧧       |           |
|-------------------------------|--------------------------------------------------------------------|----------------------------------------------------------------------------------------------------|-----------------------------------------------------|----------------|-----------|
| 🍲 UNGGAH MANDIRI U            | GM                                                                 |                                                                                                    | Bantuan: 🚫 WA. 0857 2508 1628                       | infounggah@    | ugm.ac.id |
| Halaman Depan U               | induh Panduan                                                      |                                                                                                    | Pengguna: DE                                        | WI APRI ASTUTI | Logout    |
| <b>Menu</b><br>Unggah Mandiri | FORM BEBAS PINJAM<br>Perpustakaan UGM                              |                                                                                                    |                                                     |                |           |
|                               | • Terhitung mulai 3 Agustus 2011<br>• Mahasiswa yang tidak memilik | 5, Unggah Mandiri hanya dapat dilakukan apabila Mahasiswa TIDAK memiliki Pinjamar<br>tanggungan dapat memproses Bebas Pinjam Pustaka (BPP) Perpustakaan UGM me | n/ Denda di Perpustakaan UGM.<br>Ialui halaman ini. |                |           |
|                               | NIU/ No. Anggota:                                                  |                                                                                                    |                                                     |                |           |
|                               | Nama:<br>Anggota Aktif?                                            |                                                                                                    |                                                     |                |           |
|                               | Anda TIDAK Memiliki Pinjaman/ De<br>memproses Bebas Pinjam Pustaka | anda. Click <u>OK</u> untuk                                                                                                    |                                                     |                |           |
| UNGGAH MANDIRI UGM<br>© 2014  | ок                                                                 |                                                                                                    |                                                     |                |           |

| $\overleftarrow{\leftarrow}$ $\rightarrow$ C $\overleftarrow{\omega}$ | 🛈 🚔 https://unggah.etd.ugm.ac.id/index.php?mod=unggah_mandiri⊂=UnggahMandiri&act=view&typ=html                                                                                                    | ⊌ ☆                          | III\ 🗉 💩 🗉 🗏              |
|-----------------------------------------------------------------------|----------------------------------------------------------------------------------------------------|------------------------------|---------------------------|
| 酸 UNGGAH MANDIRI UGM                                                  |                                                                                                    | Bantuan: 🚫 WA. 0857 2508 163 | infounggah@ugm.ac.id      |
| Halaman Depan Undul                                                   | Panduan                                                                                                    | Pengguna                     | : DEWI APRI ASTUTI Logout |
| <b>Menu</b><br>Unggah Mandiri                                         | Perpustakaan UGM                                                                                                    |                              |                           |
|                                                                       | Mahasiswa program Profesi tidak diwajibkan untuk melakukan Unggah Karya Akhir. Anda dapat melanjutkan prose<br>wisuda http://wisuda.ugm.ac.id/. Silahkan klik <u>Logout</u> untuk keluar dari Unggah Mandiri. | es selanjutnya di portal     |                           |
|                                                                       | Nama I<br>NIM                                                                                                    |                              |                           |
|                                                                       | Bebas Pinjam Pustaka BEBAS                                                                                                    |                              |                           |
|                                                                       |                                                                                                    |                              |                           |
| UNGGAH MANDIRI UGM<br>© 2014                                          |                                                                                                    |                              |                           |

 Masuk ke Simaster UGM untuk membuat mengisi data alumni UGM <u>https://simaster.ugm.ac.id/</u> Pilih Sign in

| ( e https://simaster.ugm.ac.id |                           | C Q Search                                                    |    | ☆   | <b>è ⊽</b> | +           | îπ ( | ⊜ ≡ |
|--------------------------------|---------------------------|---------------------------------------------------------------|----|-----|------------|-------------|------|-----|
|                                |                           |                                                               | -  |     |            |             |      | ¢;  |
|                                |                           | Sign In with SSO UGM                                          |    |     |            |             |      |     |
|                                | SIMASTER UGM              | ? Forgot Password                                             |    |     |            | Charles Con |      |     |
|                                | 👻 Universitas Gadjah Mada | Reset password okan dikirim ke alamat<br>alternate email Anda | 16 |     |            | -           |      |     |
|                                |                           | Countered on the App Store                                    |    |     |            |             |      |     |
|                                | Copyright © U             | niversitas Gadjah Mada 2019<br>SM Framework 3.2               |    | -   |            |             |      |     |
|                                |                           |                                                               |    | S N |            | 1111        |      |     |

#### 8 . Isikan data NIU dan Nama

| ← → ♂ ☆             | 🛈 🔒 https://simaster.ugm.ac.id/portal/ber | anda/                                                                                    | 80% … 🗵 🏠  | III\ 🗊 💩 🛎 😑 |
|---------------------|-------------------------------------------|------------------------------------------------------------------------------------------|------------|--------------|
| ·                   |                                           |                                                                                          |            | (mahasiswa)  |
| mahasiswa<br>x 0    |                                           | Selamat datang                                                                           |            | œ            |
| 😴 Beranda           |                                           | di SIMASTER UGM                                                                          |            |              |
| Sistem Informasi    |                                           |                                                                                          |            |              |
| 🖾 Berita            |                                           |                                                                                          |            |              |
| 🔁 dms               |                                           |                                                                                          |            |              |
| UGM Residence       |                                           | semaster <b>UG</b>                                                                       | Λ          |              |
| 🔲 Survei            |                                           | https://simaster.ugm.ac.id                                                               | -          |              |
| Permohonan UKT      |                                           |                                                                                          |            |              |
| 💼 Alumni >          |                                           |                                                                                          |            |              |
| Akademik >          |                                           |                                                                                          |            |              |
| 🛗 Perkuliahan >     |                                           | Apakah data NIU dibawah ini merupakan data Anda ?                                        |            |              |
| E-learning >        |                                           |                                                                                          |            |              |
| 嶜 Kemahasiswaan 🔹 👌 |                                           | NU                                                                                       |            |              |
| * KKN >             |                                           | Nama                                                                                     |            |              |
| Pengaturan >        |                                           | Opsi OBenar OSalah                                                                       |            |              |
| 🔀 Ganti Group       |                                           | Perbaiki data nama Anda apabila terdapat kesalahan atau ketidaksesuaian     Pilih opsi : | data nama. |              |

#### 9. Kemudian di sisi kiri pilih Alumni-kartu Gama Co Brand

| $(\leftarrow)$ > C $\textcircled{a}$                 | ① A https://simaster.ugm.ac.id/alumni/kagama/                                                                                                    | 90% … 🛛 🕁                                   | III\ 🗉 🐵 🕃 😑               |
|------------------------------------------------------|----------------------------------------------------------------------------------------------------|---------------------------------------------|----------------------------|
| ·                                                    |                                                                                                    |                                             | (mahasiswa)                |
| mahasiswa                                            | > Permohonan Kartu GAMA Co-Brand                                                                                                    |                                             | <b>c</b> \$                |
| 🏶 Beranda                                            | Daftar Permohonan yang pernah diajukan                                                                                                    |                                             |                            |
| Sistem Informasi                                     |                                                                                                    |                                             | Buat Permohonan            |
| Berita  Comparison  DMS  UGM Residence  Survei       | Anda Belum Mengajukan Permohonan<br>Informasi: .Untuk plihan Bank Syariah Mandiri sementara waktu belum bisa diproses karena masih dalam proses memi<br>dan kami menyarankan untuk dapat memilih Bank yang lain. Terima kasih. | inta persetujuan Bank Indonesia karena adan | iya perubahan bentuk kartu |
| <ul> <li>Permohonan UKT</li> <li>Alumni ~</li> </ul> |                                                                                                    |                                             |                            |
| > Kartu GAMA Co-Brand                                |                                                                                                    |                                             |                            |
| > Legalisasi                                         |                                                                                                    |                                             |                            |
| Akademik >                                           |                                                                                                    |                                             |                            |
| ∰ Perkuliahan →                                      |                                                                                                    |                                             |                            |

# 10. Lengkapi data

| $$ $\rightarrow$ C' $$                          | 🛈 🔒 https://sin        | naster. <b>ugm.ac.id</b> /portal/data_pribadi/data_pribadi | 90% | … ⊠ ☆                                                    | III\ 🗉 👜                                                       | : Ξ        |
|-------------------------------------------------|------------------------|------------------------------------------------------------|-----|----------------------------------------------------------|----------------------------------------------------------------|------------|
| ·                                               |                        |                                                            |     |                                                          | DEWI APRI ASTUTI (maha                                         | siswa)     |
| mahasiswa<br>437931                             | Data Pribadi           |                                                            |     |                                                          |                                                                | *          |
| × 0                                             | 🛱 FORM DATA PRI        | BADI                                                       |     |                                                          |                                                                |            |
| 希 Beranda                                       | NIK*                   |                                                            | 1   | Informasi                                                |                                                                |            |
| Sistem Informasi                                | Nama KTP*              |                                                            |     | <ul> <li>Informasi terka<br/>Direktorat Siste</li> </ul> | it data pribadi bisa menghubun<br>em dan Sumber Daya Informasi | zi<br>bada |
| 🖼 Berita                                        | Jenis Kelamin*         |                                                            |     | hari dan jam ke<br>+62 811-2826-5<br>[nama]              | erja lewat WhatsApp (WA) di non<br>46, dengan format berikut:  | ior        |
| 🗁 DMS                                           | Tempat Lahir*          |                                                            |     | [email-UGM-/<br>[informasi]                              | Anda]                                                          |            |
| UGM Residence                                   | Tanggal Lahir*         |                                                            |     |                                                          |                                                                |            |
| <ul><li>Survei</li><li>Permohonan UKT</li></ul> | Alamat Sesuai<br>KTP*  |                                                            |     |                                                          |                                                                |            |
| 🛍 Alumni >                                      | Alamat Tinggal         |                                                            |     |                                                          |                                                                |            |
| Akademik >                                      | Sekarang*              |                                                            |     |                                                          |                                                                |            |
| 🛗 Perkuliahan >                                 | Upload KTP *           |                                                            |     |                                                          |                                                                |            |
| E-learning >                                    | (*jpg,png)<br>(*< 2MB) |                                                            |     |                                                          |                                                                |            |
| 醬 Kemahasiswaan 🛛 >                             | Preview                |                                                            |     |                                                          |                                                                |            |
| 🗯 KKN >                                         |                        |                                                            |     |                                                          |                                                                |            |

#### 11. Tambahkan no HP dan email kemudian verifikasi

| ← → C ● https://simaste                         | r.ugm.ac.id/portal/data_akun/data_akun                | x 🙂 💖 :                                                                                                    |
|-------------------------------------------------|-------------------------------------------------------|----------------------------------------------------------------------------------------------------|
| <                                               |                                                       | DEWI APRI ASTUTI (mahasiswa)                                                                                                    |
| mahasiswa<br>437931<br>≍ o                      | aktif     tidak aktif       O     Tambah No Handphone | Kilk <b>*aktif</b> * untuk mengaktifkan dan kilk <b>*tidak aktif</b> * untuk membuat tidak aktif.     Informasi terkiati data akun bisa menghubungi     Direktorat Sistem dan Sumber Daya Informasi pada     hari dan jam kerja lewat WhatsApp (WA) di nomor |
| # Beranda<br>🖵 Sistem Informasi                 | Mulai aktif : Senin, 17 Juni 2019   14:07             | +62 817-826-546, dengan format berikut:<br>[nama]<br>[email-UGM-Anda]<br>[informasi]                                                                                                    |
| 💷 Berita                                        | dewiapriastutifapet@gmail.com                         | Handphone                                                                                                    |
| 🔁 DMS                                           | aktif   tidak aktif                                   | Untuk menambah list Nomor Handphone, Klik                                                                                                    |
| 📕 UGM Residence                                 | O Tambah Email                                        | dalam waktu maksimal 1x24 jam akan<br>mengirimkan Kode Verifikasi (6 digit) ke                                                                                                    |
| <ul><li>Survei</li><li>Permohonan UKT</li></ul> | ATUR USER TELEGRAM                                    | handphone Anda. Kemudian masukkan <b>Kode</b><br>Verifikasi (6 digit) tersebut ke <i>inputan</i> yang telah<br>disediakan, kemudian klik tombol                                                                                                    |

# 12. Apabila sudah diverifikasi pilih selanjutnya

| < ≡ SIMASTER UGM      |             | Nama Ibu Kandung *         |                                                                          |                     | DEWI APRI ASTUTI (mahasiswa)            |
|-----------------------|-------------|----------------------------|--------------------------------------------------------------------------|---------------------|-----------------------------------------|
| mahasiswa             | > Perm      | Fakultas *                 |                                                                          |                     |                                         |
| 437931<br>x 0         | Daftar Pe   | Data diambil dari database | mahasiswa.                                                               |                     | -                                       |
| 🎁 Beranda             |             |                            |                                                                          |                     |                                         |
| Sistem Informasi      |             | Data Pribadi               |                                                                          | Update Data Pribadi | O Buat Permohonan                       |
| 🖭 Berita              | Anda        |                            |                                                                          |                     |                                         |
| 😂 дмя                 | Infori      | NIK *                      |                                                                          |                     | arena adanya perubahan bentuk kartu dan |
| UGM Residence         | Kanni       | Tempat,Tanggal Lahir *     |                                                                          |                     |                                         |
| 🔲 Survei              |             | Alamat *                   |                                                                          |                     |                                         |
| Permohonan UKT        |             | No Telp/HP *               |                                                                          |                     |                                         |
| 💼 Alumni 🗸 🗸          |             |                            |                                                                          |                     |                                         |
| > Kartu GAMA Co-Brand |             | Data yang dimunculkan dat  | abase SIMASTER yang sudah terverifikasi dan/atau <i>update</i> terakhir. |                     |                                         |
| > Legalisasi          |             |                            |                                                                          |                     |                                         |
| Akademik >            |             |                            |                                                                          |                     |                                         |
| 🛗 Perkuliahan >       | Copyright ( |                            |                                                                          | ▶ Selanjutnya       |                                         |

#### 13. Permohonan Kartu Gama Co-brand

| $\leftrightarrow$ $\rightarrow$ C $$ https://simaste | ter.ugm.ac.id/alumni/kagama/                                                                                                    | 🖈 😈 🌗 :                           |
|------------------------------------------------------|----------------------------------------------------------------------------------------------------|-----------------------------------|
| I SIMASTER UGM                                       |                                                                                                    | DEWI APRI ASTUTI (mahasiswa)      |
| <b>A A A</b>                                         | Tambah Permohonan Kartu GAMA Co-Brand                                                                                                    | _                                 |
| 437931                                               | > Permc                                                                                                    | ۵:                                |
| × O                                                  | Apakah Sudah Punya Kartu Ya<br>Daftar Per Gama Co-Brand? • O Tidak                                                                                                    |                                   |
| 🖀 Beranda                                            | A Kambali                                                                                                    |                                   |
| 🖵 Sistem Informasi                                   | seanjurya                                                                                                    | O Buat Permohonan                 |
| 🕮 Berita                                             | Anda B                                                                                                    |                                   |
| 😂 dms                                                | Informasi: Juntuk pilihan Bank Syariah Mandiri sementara waktu belum bisa diproses karena masih dalam proses meminta persetujuan Bank Indonesia karena a<br>kami menyarankan untuk dapat memilih Bank yang lain. Terima kasih. | idanya perubahan bentuk kartu dan |
| UGM Residence                                        |                                                                                                    |                                   |
| 🗐 Survei                                             |                                                                                                    |                                   |
| Permohonan UKT                                       |                                                                                                    |                                   |
| 💼 Alumni 🗸 🗸                                         |                                                                                                    |                                   |
| > Kartu GAMA Co-Brand                                |                                                                                                    |                                   |

| $\leftrightarrow$ $\rightarrow$ C $\oplus$ https://simast | er.ugm.ac.id/alum    | ni/kagama/                                                                                                    | x) 🗉 🔮 :                                     |
|-----------------------------------------------------------|----------------------|----------------------------------------------------------------------------------------------------|----------------------------------------------|
| <                                                         |                      |                                                                                                    | DEWI APRI ASTUTI (mahasiswa)                 |
| nahasiswa                                                 | > Porme              | Tambah Permohonan Kartu GAMA Co-Brand                                                                                                    | ×                                            |
| 437931                                                    | > Fermic             |                                                                                                    |                                              |
| xt ©                                                      | Daftar Per           | Apakah Anda Wisuda/Pelantikan/Ujian Terbuka(53)? Ya * O Tidak                                                                                                    |                                              |
| 🆀 Beranda                                                 |                      | d Kambali                                                                                                    |                                              |
| 🖵 Sistem Informasi                                        |                      | Kemban                                                                                                    | O Buat Permohonan                            |
| 🖽 Berita                                                  | Anda B               |                                                                                                    |                                              |
| 🔁 dms                                                     | Informas<br>kami mer | it: Untuk plihan Bank Syariah Mandiri sementara waktu belum bisa diproses karena masih dalam proses meminta persetujuan Bank Indones<br>warankan untuk dapat memilih Bank vang lain. Terima kasih. | sia karena adanya perubahan bentuk kartu dan |
| UGM Residence                                             |                      |                                                                                                    |                                              |
| Survei                                                    |                      |                                                                                                    |                                              |
| 🖸 Permohonan UKT                                          |                      |                                                                                                    |                                              |
| 💼 Alumni 🗸 🗸                                              |                      |                                                                                                    |                                              |
| > Kartu GAMA Co-Brand                                     |                      |                                                                                                    |                                              |
| > Legalisasi                                              |                      |                                                                                                    |                                              |

# 14. Permohonan kartu gama co brand berhasil

| $\leftarrow$ $\rightarrow$ C $($ https://simast | er.ugm.ac.id/alumni/kagama                 | V                                                                                                    | ☆ 🙂 🌖 :                      |
|-------------------------------------------------|--------------------------------------------|----------------------------------------------------------------------------------------------------|------------------------------|
| < ≡ SIMASTER UGM                                |                                            |                                                                                                    | DEWI APRI ASTUTI (mahasiswa) |
| mahasiswa<br>437931                             | > Permohonan k                             | artu GAMA Co-Brand                                                                                                    | <b>6</b> 8                   |
| × 0                                             | Daftar Permohonan y                        | ang pernah diajukan                                                                                                    |                              |
| 🍘 Beranda                                       |                                            |                                                                                                    |                              |
| 🖵 Sistem Informasi                              | Terima kasih atas                          | pendaftaran Kartu GAMA Co-Brand.                                                                                                    |                              |
| 🕮 Berita                                        | Bagi Calon Wisudav<br>Setelah data diverif | ran, setelah 7 menit Anda dapat melanjutkan untuk <b>mendaftar wisuda.</b><br>ikasi, Anda dapat mencetak bukti verifikasi untuk dibawa ke bank pilihan Anda untuk penerbitan Kartu GAMA Co-Brand atau diambi | il di kantor cabang:         |
| 🔁 dms                                           | PNI                                        |                                                                                                    |                              |
| UGM Residence                                   | Mandiri                                    | Vominische Eleinel IIGM (Komp. EISER) LIGM II Socia Vurticia. Bulakrumurk                                                                                                    |                              |
| 🗐 Survei                                        | BSM                                        | KC VOGVAKARTA (II land Sudirman Kal Tarban Kar Gondokusuman Yogvakarta)                                                                                                    |                              |
| Permohonan UKT                                  | BTN                                        | : JL Jend. Sudirman No.71, Terban, Gondokusuman, Kota Yogyakarta,                                                                                                    |                              |
| 💼 Alumni 🗸                                      | BRI                                        | : YOGYA KATAMSO (JI. Brigjen Katamso No. 13-15, Yogya)                                                                                                    |                              |
| > Kartu GAMA Co-Brand                           |                                            |                                                                                                    |                              |
| > Legalisasi                                    | Salam Alumni UGI                           | AI                                                                                                    |                              |
| Akademik >                                      |                                            |                                                                                                    | 🖌 Edit 🛛 🛱 Hapus             |

# 15. Login di Web wisuda

https://wisuda.ugm.ac.id/v15/

| ← → C ● https://wisuda.ugm.ac.id/v15/                                                         | 아 🗟 ☆ 😈 🌖                                                                                                    |
|-----------------------------------------------------------------------------------------------|----------------------------------------------------------------------------------------------------|
| UGM MAIL PERPUSTAKAAN                                                                         |                                                                                                    |
| WISUDA.UGM<br>UNIVERSITAS GADJAH MADA                                                         |                                                                                                    |
| A Login                                                                                       | informasi Program Diploma                                                                                                    |
| 437931<br>l<br>Login                                                                          | Angkatan 2009 dan sebelumnya,<br>proses administrasi wisuda<br>dilakukan di Fakultas.<br>Angkatan 2010 dan sesudahnya,<br>proses administrasi wisuda<br>dilakukan di Sekolah Vokasi. |
|                                                                                               | informasi Program Master                                                                                                    |
|                                                                                               | Download Template Surat<br>Pernyataan TOEFL/TPA (pdf)                                                                                                    |
| Wisuda Sarjana dan Diploma Periode III TA 2018/2019                                           | Program studi Magister Hukum<br>Kesehatan                                                                                                    |
| Persyaratan wisuda                                                                            | Angkatan 2009 dan                                                                                                    |
| Entri data oleh mahasiswa<br>02 April 2019 pukul 08:00 WIB s.d. 30 April 2019 pukul 23:59 WIB | sebelummya,<br>proses administrasi wisuda<br>dilakukan di Program Studi<br>Kenendudukan Sekolah                                                                                      |

# 16. Entri data samppai selesai

| $\leftarrow$ $\rightarrow$ C $$ https://wisuda. | a.ugm.ac.id/v15/index.php/v                                                                       | visudawan/biodata/                                                                                                    |                                   |        | 07 | lie ☆ | U | ۹ |
|-------------------------------------------------|---------------------------------------------------------------------------------------------------|----------------------------------------------------------------------------------------------------|-----------------------------------|--------|----|-------|---|---|
| IN<br>U<br>P                                    | NFORMASI<br>Jnggah ETD dapat dilakuka<br>Perubahan data dapat dilaku<br>Keterangan<br>wajib dilal | n sebelum <b>28 Juni 2019 pukul 23:59 WIB</b><br>Ikian jika <b>data belum dikunci</b> oleh operator Fakultas <b>dan</b> sebe | ilum 28 Juni 2019 pukul 23:59 WIB |        |    |       |   |   |
| Data                                            | u Utama (edit)                                                                                    |                                                                                                    |                                   |        |    |       |   |   |
|                                                 | Fakultas *                                                                                        |                                                                                                    |                                   | Foto * |    |       |   |   |
|                                                 | Program Studi *                                                                                   |                                                                                                    |                                   |        |    |       |   |   |
|                                                 | NIM *                                                                                             |                                                                                                    |                                   |        |    |       |   |   |
|                                                 | Nama * I                                                                                          |                                                                                                    |                                   |        |    |       |   |   |
|                                                 | Tempat Lahir * I                                                                                  |                                                                                                    |                                   |        |    |       |   |   |
|                                                 | Tanggal Lahir *                                                                                   |                                                                                                    |                                   |        |    |       |   |   |
|                                                 | L                                                                                                 |                                                                                                    |                                   |        |    |       |   |   |
| Data                                            | Personal                                                                                          |                                                                                                    |                                   |        |    |       |   |   |
|                                                 | Agama *                                                                                           |                                                                                                    |                                   |        |    |       |   |   |
|                                                 | Jenis kelamin *                                                                                   |                                                                                                    |                                   |        |    |       |   |   |
|                                                 | Alamat *                                                                                          |                                                                                                    |                                   |        |    |       |   |   |
|                                                 | Pekerjaan                                                                                         |                                                                                                    |                                   |        |    |       |   |   |
| N                                               | lama Instansi/Lembaga                                                                             |                                                                                                    |                                   |        |    |       |   |   |

| · · · · · - · · · · · · · · · · | 97 <b>11130000091110001</b> 10711000000107 |  | - |
|---------------------------------|--------------------------------------------|--|---|
|                                 | Sumber Blaya<br>Penelitian/Publikasi       |  |   |
|                                 |                                            |  |   |
|                                 | Data Riwayat Pendidikan                    |  |   |
|                                 | Program Studi S1 *                         |  |   |
|                                 | Tahun *                                    |  |   |
|                                 |                                            |  |   |
|                                 | Data Orang Tua/Wali                        |  |   |
|                                 | Nama *                                     |  |   |
|                                 | Pekerjaan                                  |  |   |
|                                 | Alamat *                                   |  |   |
|                                 | Nomor Telepon *                            |  |   |
|                                 | Nomor SMS *                                |  |   |
|                                 |                                            |  |   |
|                                 | Data Sosial Media                          |  |   |
|                                 | Email UGM *                                |  |   |
|                                 | Email bukan UGM *                          |  |   |
|                                 | No Telepon *                               |  |   |
|                                 | No SMS *                                   |  |   |
|                                 |                                            |  |   |

18. Apabila data wisuda sudah lengkap dapat mengundung Form pendaftaran wisuda, Form kemudian di tanda tangani dan di Scan dikirim kan ke Prodi. Untuk Foto asli akan ditempelkan oleh Prodi

Contoh hasil Form

| Wisuda.UGM<br>Universitas Ga                                                                                           | djah Mada                                                                                          |                                         | A.1.  |  |  |
|----------------------------------------------------------------------------------------------------|----------------------------------------------------------------------------------------------------|-----------------------------------------|-------|--|--|
|                                                                                                    | FORMULIR DATA WISU                                                                                 | DAWAN                                   |       |  |  |
| NIM<br>Nama<br>Program Studi/Fakultas<br>Tanggal Nasuk<br>Cuti<br>Tanggal Lulus<br>Lama Studi<br>IPK<br>Predikat Lulus | : 17/421521/PT/07580<br>: Zaenal Bachruddin<br>: Profesi Insinyur Peternakan<br>: 05 Februari 2018 | / Peternakan                            |       |  |  |
| Pembimbing 1<br>Pembimbing 2<br>Pembimbing 3<br>Judul                                                                  |                                                                                                    |                                         |       |  |  |
| Tahun Masuk S1<br>Prodi/Universitas S1                                                                                 |                                                                                                    |                                         |       |  |  |
| Jenis Kelamin<br>Warga Negara<br>Pekerjaan<br>Tenpat, Tanggal Lahir<br>Alamat<br>Email<br>Sumber Biaya                 |                                                                                                    |                                         |       |  |  |
| Orang Tua/Wali<br>Pekerjaan Ortu/Wali<br>Alamat Ortu/Wali                                                              |                                                                                                    |                                         |       |  |  |
| Nengetahui,<br>Pengelola<br>Program Studi Profesi Ins                                                                  | inyur Peternakan                                                                                   | Yogyakarta, 24 Mei                      | 2018  |  |  |
| NIP:                                                                                                    |                                                                                                    | Zaenal Bachruddin<br>NIM: 17/421521/PT/ | 07580 |  |  |
| Catatan:<br>- Obbut rangkap 2 dengan rincian:<br>1. Arsip Fakultas<br>2. Arsip Universitas                             |                                                                                                    |                                         |       |  |  |